## EXCEL 2010 ПРОГРАМ ДЭЭР ДАВХАР ГРАФИК БАЙГУУЛАХ

Юуны өмнө давхар үзүүлэлтээр график байгуулах өгөгдөл маань байх хэрэгтэй. Энэ удаагийн жишээд дараах мэдээллийг /зохиомол/ ашигллаа.

|         | А        | В                   | С                           | D |
|---------|----------|---------------------|-----------------------------|---|
| 1       |          |                     |                             |   |
| 2       | Сар      | Сарын<br>борлуулалт | Нийт борлуулалт<br>/жилээр/ |   |
| 3       | l cap    | 70                  | 930                         |   |
| 4       | ll cap   | 100                 | 3100                        | 1 |
| 5       | III cap  | 50                  | 1250                        | ļ |
| 6       | IV cap   | 104                 | 7050                        |   |
| 7       | V cap    | 86                  | 5050                        |   |
| 8       | VI cap   | 150                 | 7500                        |   |
| 9       |          |                     |                             |   |
| 10<br>1 | $\frown$ |                     |                             |   |

График байгуулах өгөгдлөө сонгож идвхижүүлнэ.

Програмын Insert хавтасны Chart хэсгийн Columns жагсаалтаас графикийн төрлийг сонгоноод графикаа байгуулна.

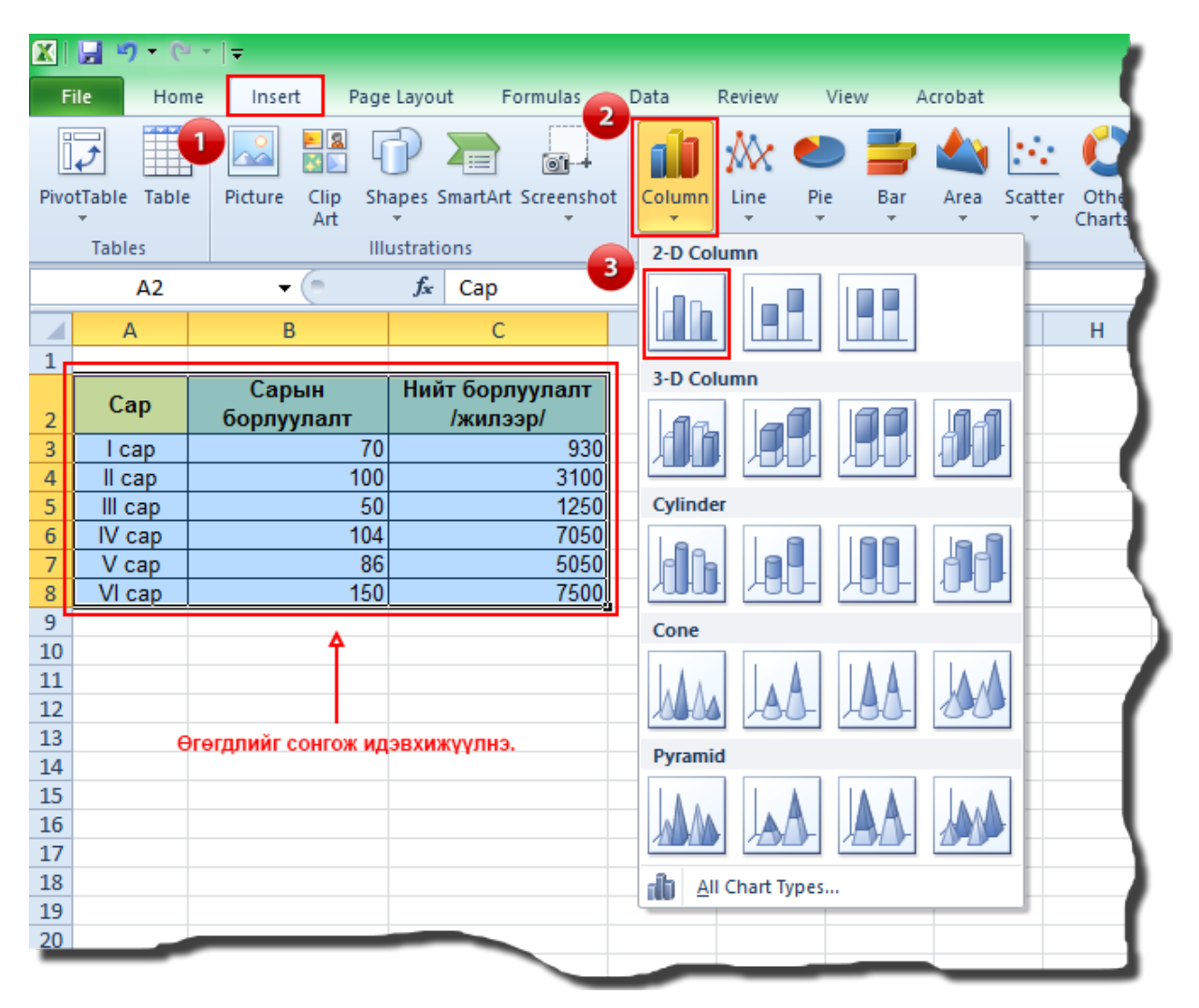

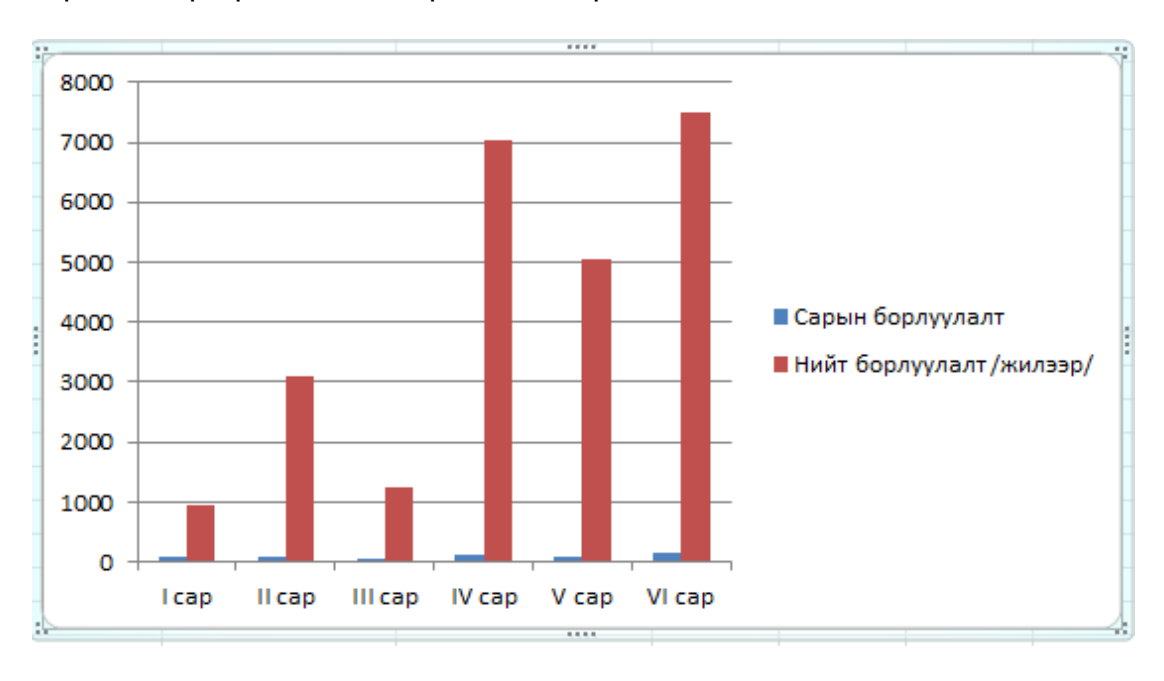

Үүсгэсэн график маань дараах хэлбэртэй байна.

Эндээс Нийт борлуулалт гэсэн үзүүлэлтээр Line буюу шулуун график байгуулья. Үүний тулд график дээр Нийт борлуулалт өгөгдлийг сонгоод хулганы баруун товчийг дарж шуурхай цэсийг дуудна. Нээгдэх шуурхай цэсээс Change Series Chart Туре командыг авна.

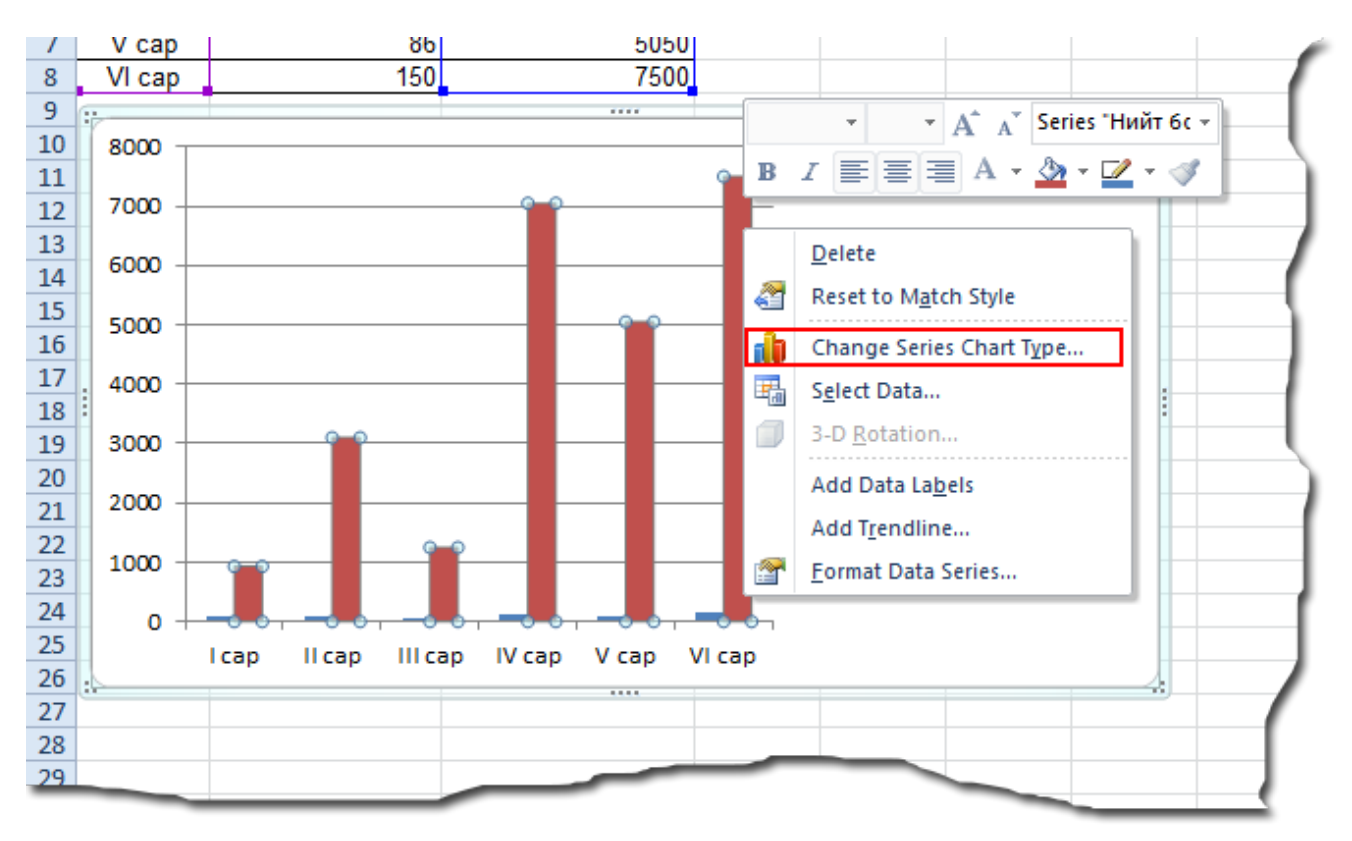

Дараах харилцах цонх нээгдэх ба эндээс Line буюу шулуунаар дүрслэх загварыг сонгоод ОК товчийг дарна.

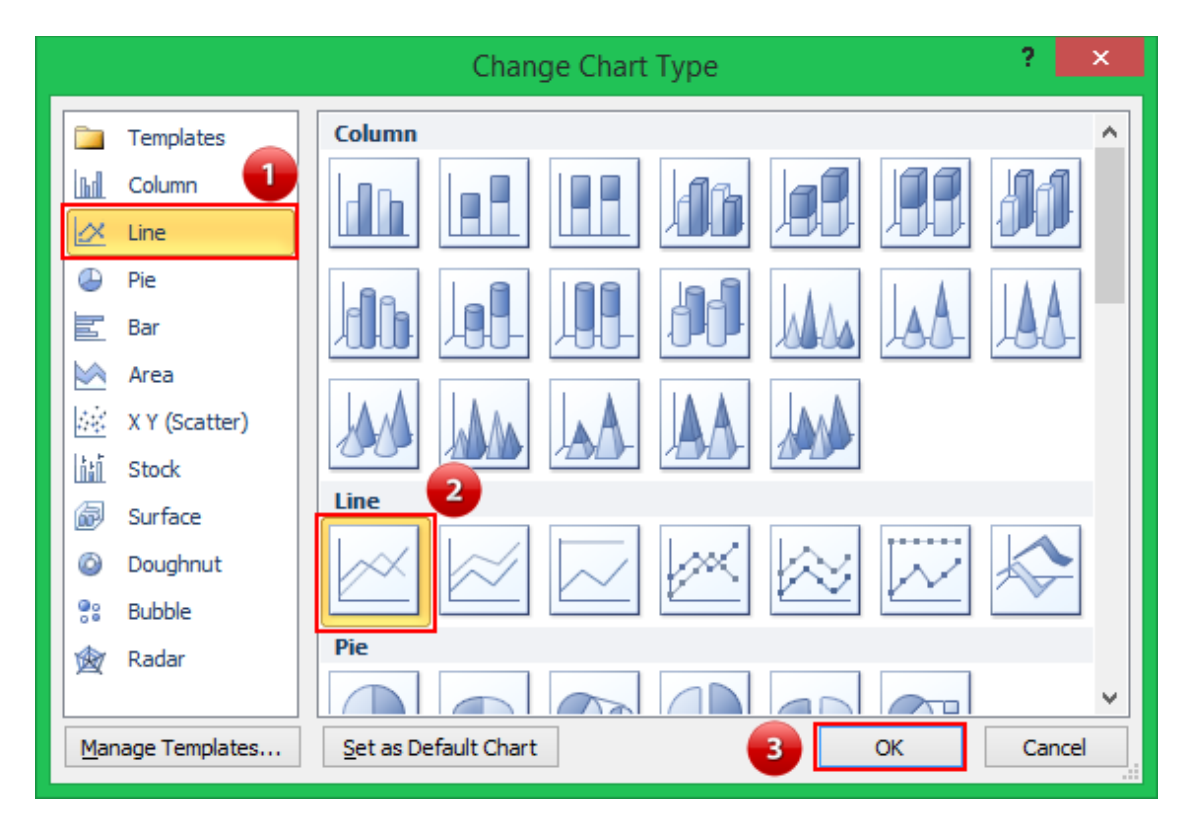

Ингэхэд график дараах хэлбэрт шилжинэ.

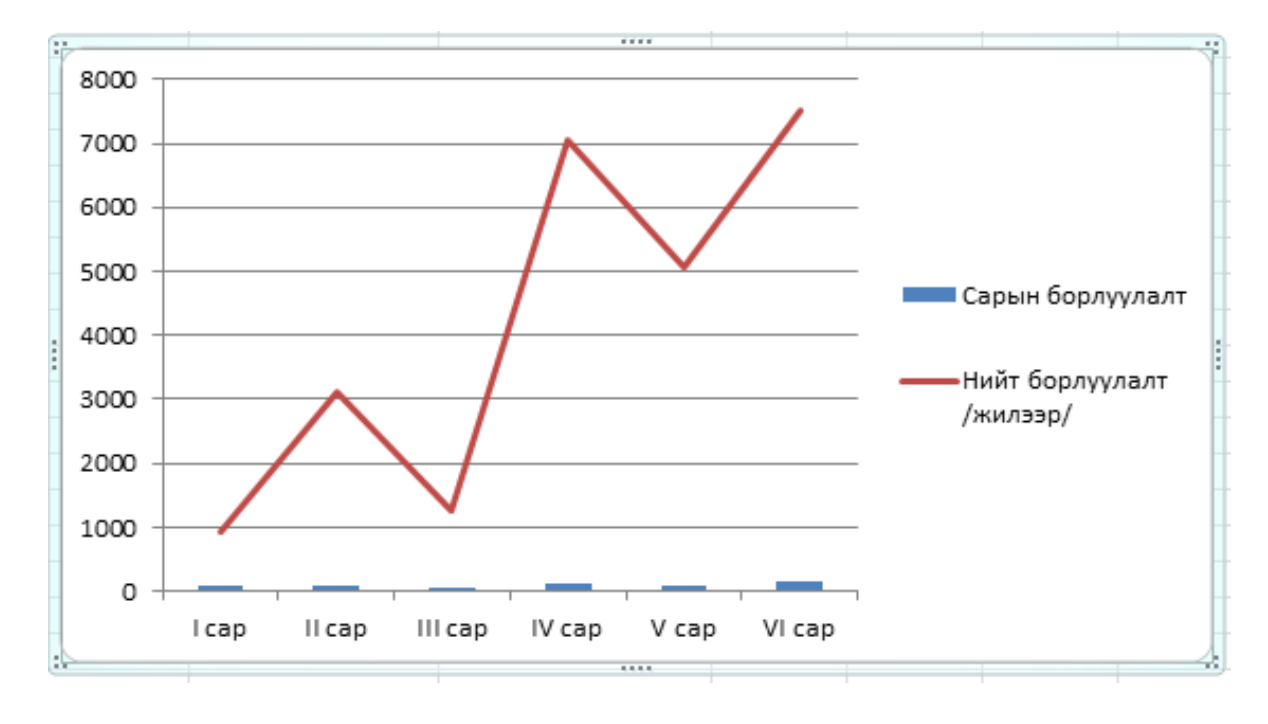

Эндээс Нийт борлуулалт гэсэн үзүүлэлтийг график дээр сонгоод хулганы баруун товчыг дар шуурхай цэсийг дуудна. Нээгдэх командын жагсаалтаас Format Data Series командыг авна.

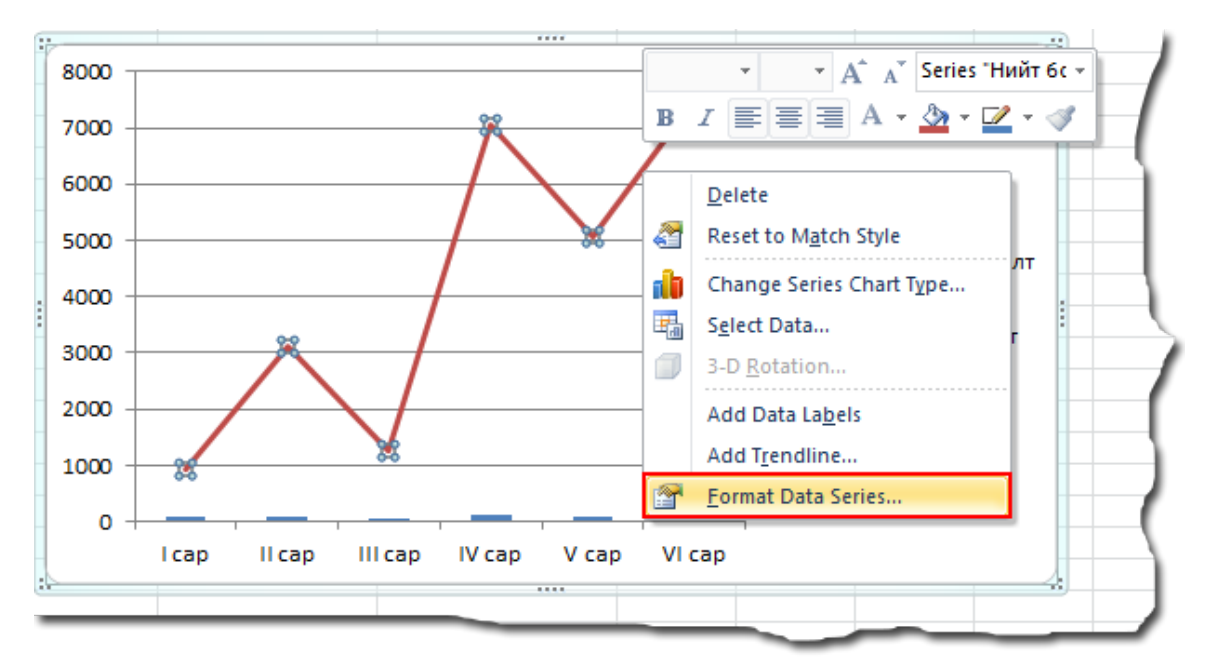

Ингэхэд Format Data Series нэртэй харилцах цонх нээгдэх ба Series Options хэсгийн Secondary Axis сонголтыг хийгээд Close командыг өгнө.

|                                                                                                    | Format Data Series                                              | ?   | ×  |
|----------------------------------------------------------------------------------------------------|-----------------------------------------------------------------|-----|----|
| Series Options<br>Marker Options<br>Marker Fill<br>Line Color<br>Line Style<br>Marker Line Color<br>Marker Line Style<br>Shadow<br>Glow and Soft Edges<br>3-D Format | Series Options   Plot Series On   Primary Axis   Secondary Axis | 3   |    |
|                                                                                                    |                                                                 | Clo | se |

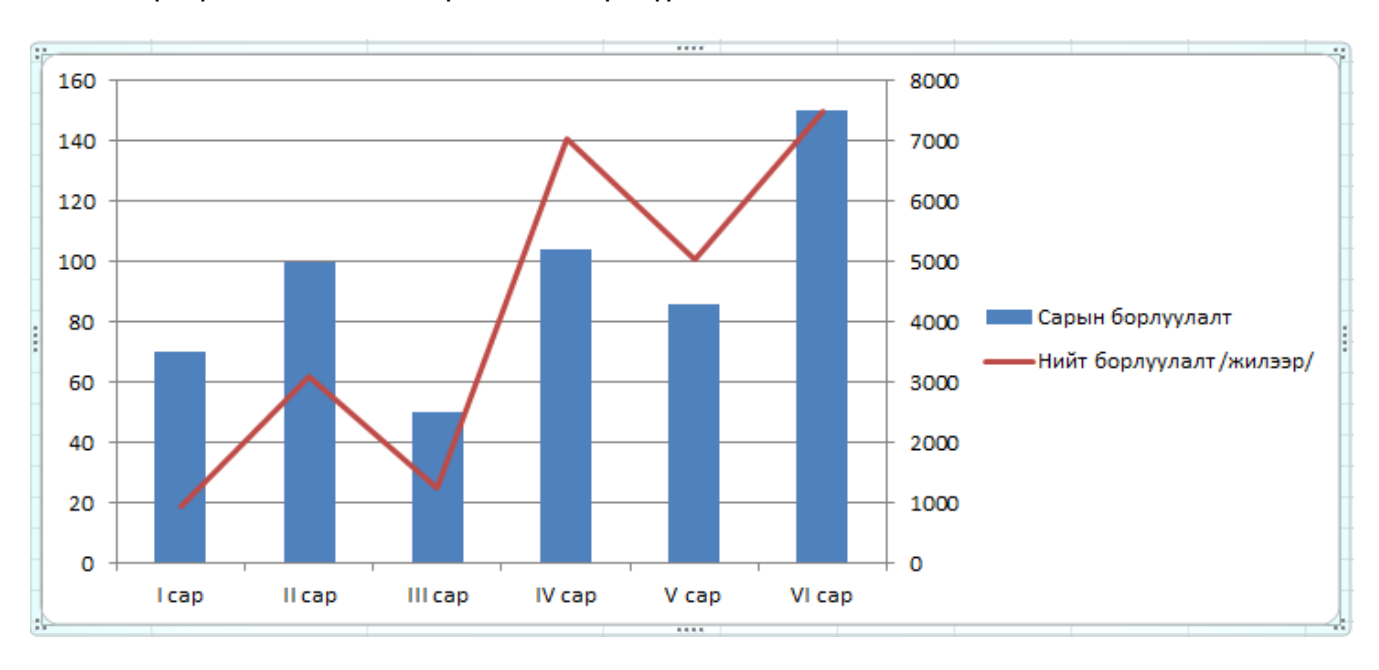

## Ингээд график маань давхар өгөгдлөөр дүрсэгдэж байна.

## Эндээс графикийн харагдах хэлбэр болон утгуудын харагдах хэлбэрийг өөрчилж болно.

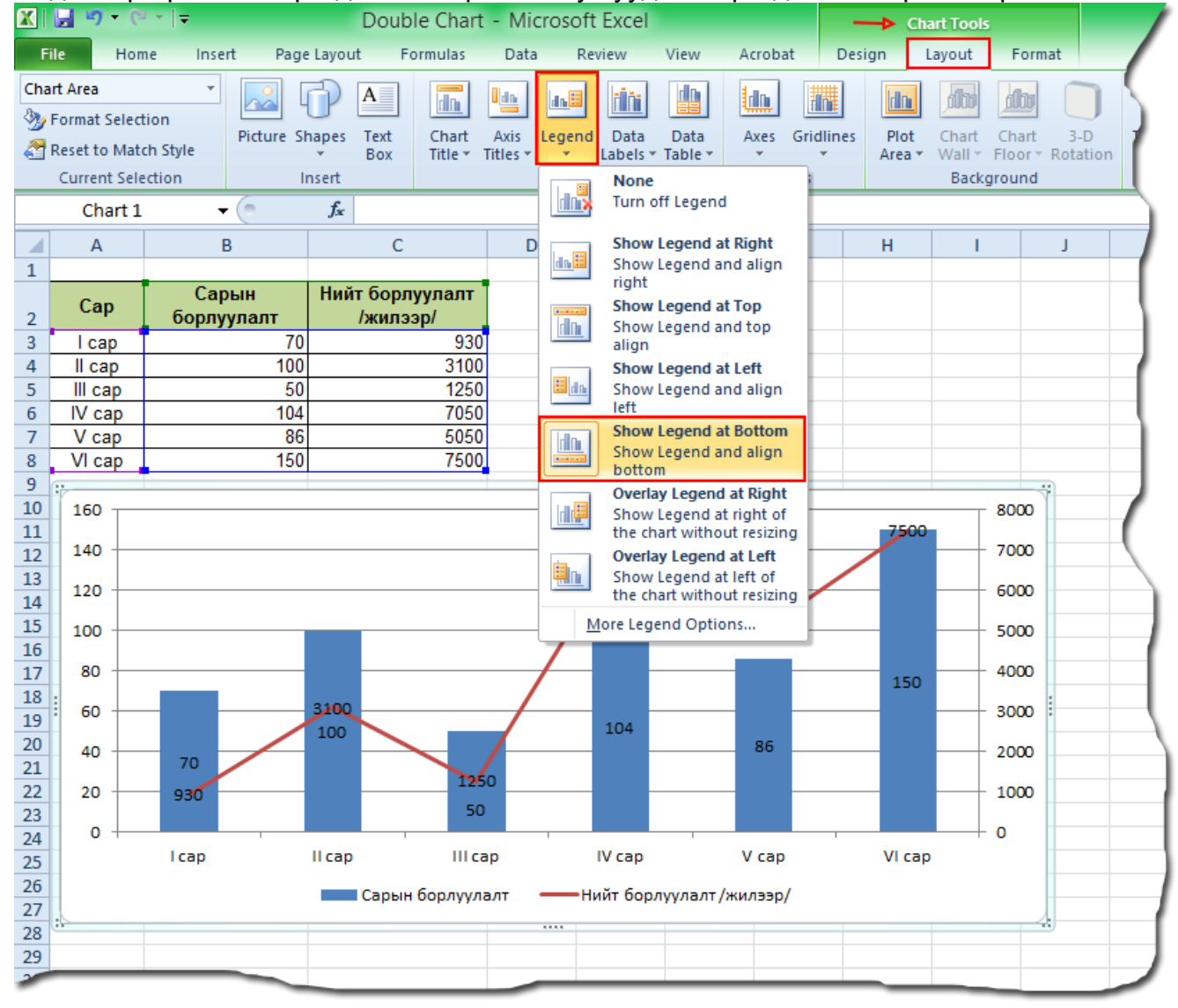

Мөн тоо утгын үзүүлэлтийг хэлбэржүүлэх бол хэлбэржүүлэх өгөгдлийг сонгоно. Хулганы баруун товчийг дарж нээгдэх шуурхай цэсээс Format Axis комадыг авна.

| 8<br>9      | Calibri (E - 10 - A                                                                | A <sup>*</sup> Vertical (Value) + 7500 |            |            |                |  |  |  |  |  |
|-------------|------------------------------------------------------------------------------------|----------------------------------------|------------|------------|----------------|--|--|--|--|--|
| 10          | 16 B I 🗏 🗏 🗏 🗛                                                                     | 🛓 + 🂁 + 🗹 + 🛷 🚽                        |            |            | 8 000,00 ₮     |  |  |  |  |  |
| 11          | 140                                                                                |                                        | 7 050 00 7 | 7 500,00 ¥ | 7 000,00 7     |  |  |  |  |  |
| 13          | Delete                                                                             |                                        |            |            |                |  |  |  |  |  |
| 14          | Reset to Match St                                                                  | yle                                    |            |            | 6 000,00 #     |  |  |  |  |  |
| 15          | 10 A <u>F</u> ont                                                                  |                                        | 5 050,0    | 07         | 5 000,00 ₮     |  |  |  |  |  |
| 10          | 8 a Change Chart Typ                                                               |                                        |            |            | 4 000,00 7     |  |  |  |  |  |
| 18          | Select Data                                                                        |                                        |            | 150        |                |  |  |  |  |  |
| 19          | B B B Rotation                                                                     |                                        | 104        |            | - 3 000,00 ¥ : |  |  |  |  |  |
| 20          | 4                                                                                  |                                        | 86         |            | 2 000,00 ₮     |  |  |  |  |  |
| 21          | Add Minor Gridlin                                                                  | 1250,007                               |            |            | 1 000.00 7     |  |  |  |  |  |
| 23          | Format Major Grid                                                                  | dlines 50                              |            |            |                |  |  |  |  |  |
| 24          | Eormat Axis                                                                        |                                        |            | VI con     | + 0,00 Ŧ       |  |  |  |  |  |
| 25          |                                                                                    | псар псар                              | ινταρ νταμ | vicap      | (              |  |  |  |  |  |
| <u>Х</u> эл | 20 Ц<br>Хэлбэржүүлэх өгөгдлийг сонгоно Сарын борлуулалт — Нийт борлуулалт /жилээр/ |                                        |            |            |                |  |  |  |  |  |
| 28          | :                                                                                  |                                        |            |            |                |  |  |  |  |  |
| 20          |                                                                                    |                                        |            |            |                |  |  |  |  |  |

Дараах харилцах цонх нээгдэх ба үүний Number хавтсанд зохих тхиргоог хийнэ.

Ингээд л боллоо. Амжилт